#### 如何登錄 goole meet:

1.從 goole 按 爱 <u> 爱 入</u> 影

| 🖸 G Google X +                                                                                  |          |       |   |          | -     | - 0 | $\times$ |
|-------------------------------------------------------------------------------------------------|----------|-------|---|----------|-------|-----|----------|
| $\leftarrow \rightarrow$ C $\stackrel{{}_{\frown}}{\leftarrow}$ https://www.google.com/?gws_rd= | I        |       |   | to       | ζ≡ (∄ |     |          |
| 關於 Google Google 商店                                                                             |          |       |   | Gmail 圖片 |       | 登入  |          |
|                                                                                                 |          |       |   |          |       |     | (Ar      |
|                                                                                                 | Go       | ogle  |   |          |       |     |          |
|                                                                                                 | ٩        |       | Ļ |          |       |     |          |
|                                                                                                 | Google 搜 | 尋 好手氣 |   |          |       |     |          |

| 台灣                |                  |                    |                                           |           |                                                    |       |                   |           |
|-------------------|------------------|--------------------|-------------------------------------------|-----------|----------------------------------------------------|-------|-------------------|-----------|
| 廠供<br>https://acc | 商業<br>ounts.goog | 加力<br>gle.com/Serv | 居務的運作方式<br>iceLogin?hl=zh-TW&passive=true | e&continu | =https://www.google.com/%3Fgws_rd%3Dssl&ec=GAZAmgQ | 隱私權   | 服務條款              | 設定        |
| •                 | ¤ م              | i 🥫                | Google - 設定檔 1                            | w         | 9                                                  | へ 🗐 英 | 上午 11:<br>2021/5, | 51<br>/31 |

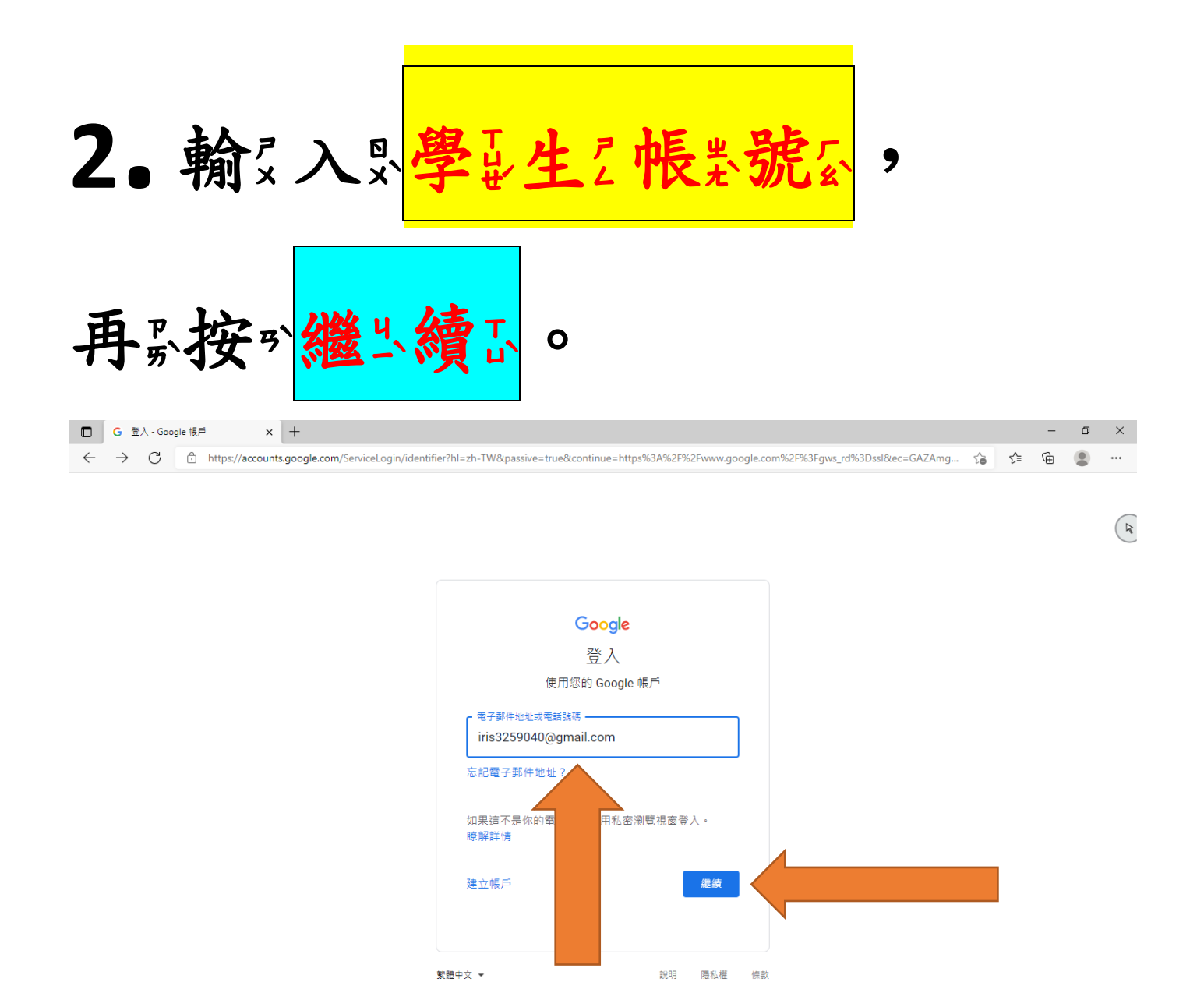

| - | р <del>Ц</del> | 📒 👩 登入 - Google 帷 | <br><b>O</b> | へ 画 革 | 上午 11:55 |
|---|----------------|-------------------|--------------|-------|----------|

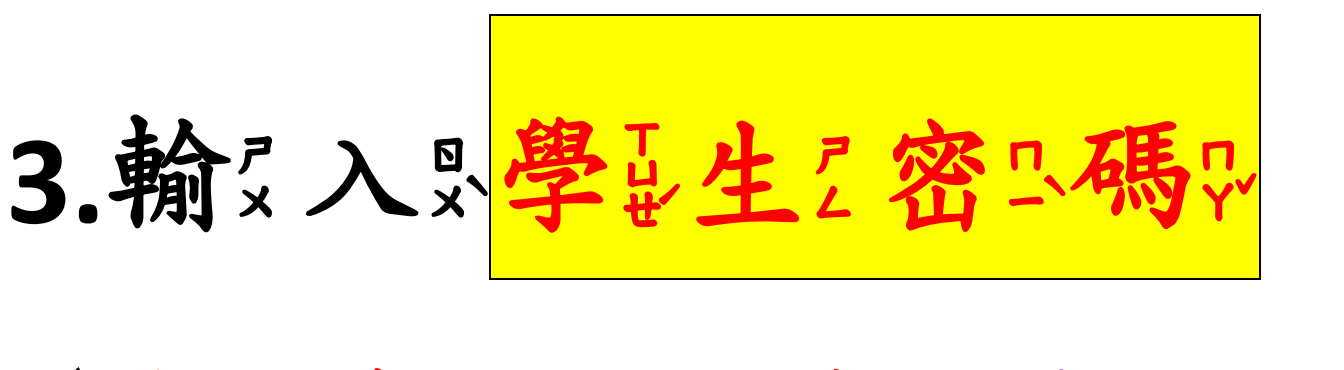

#### (<u>學最生了身了分了證書字m號至</u>,英Z文子字m

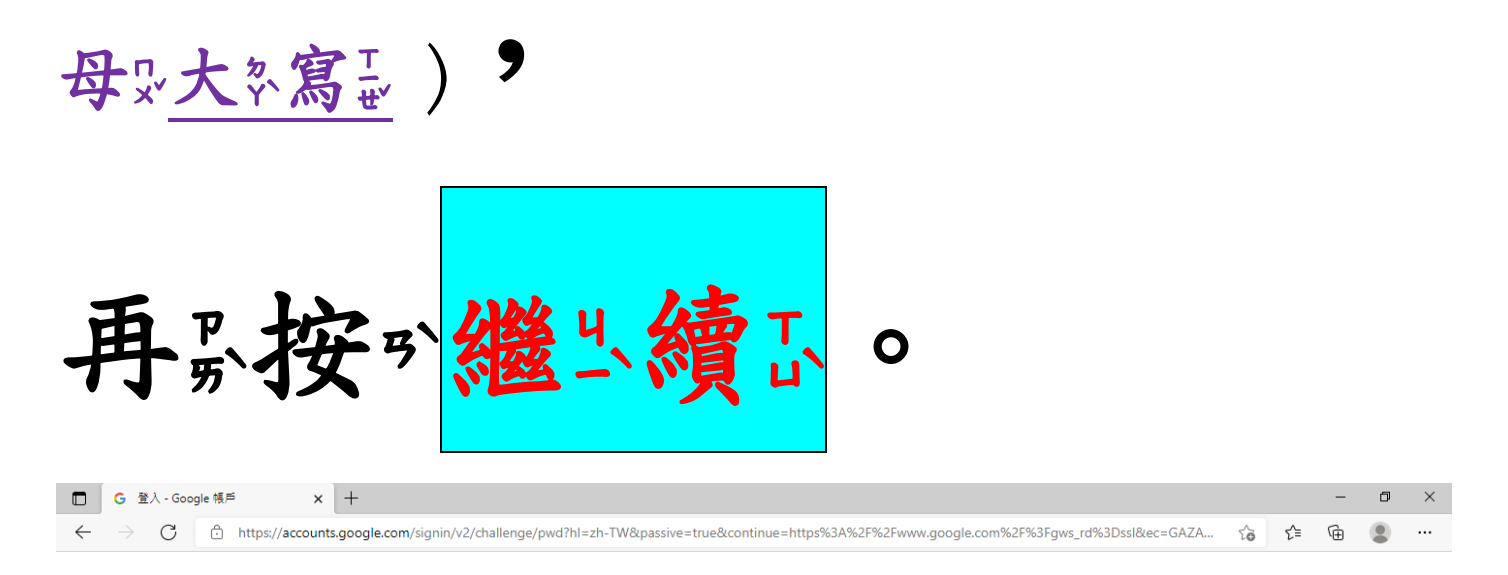

R

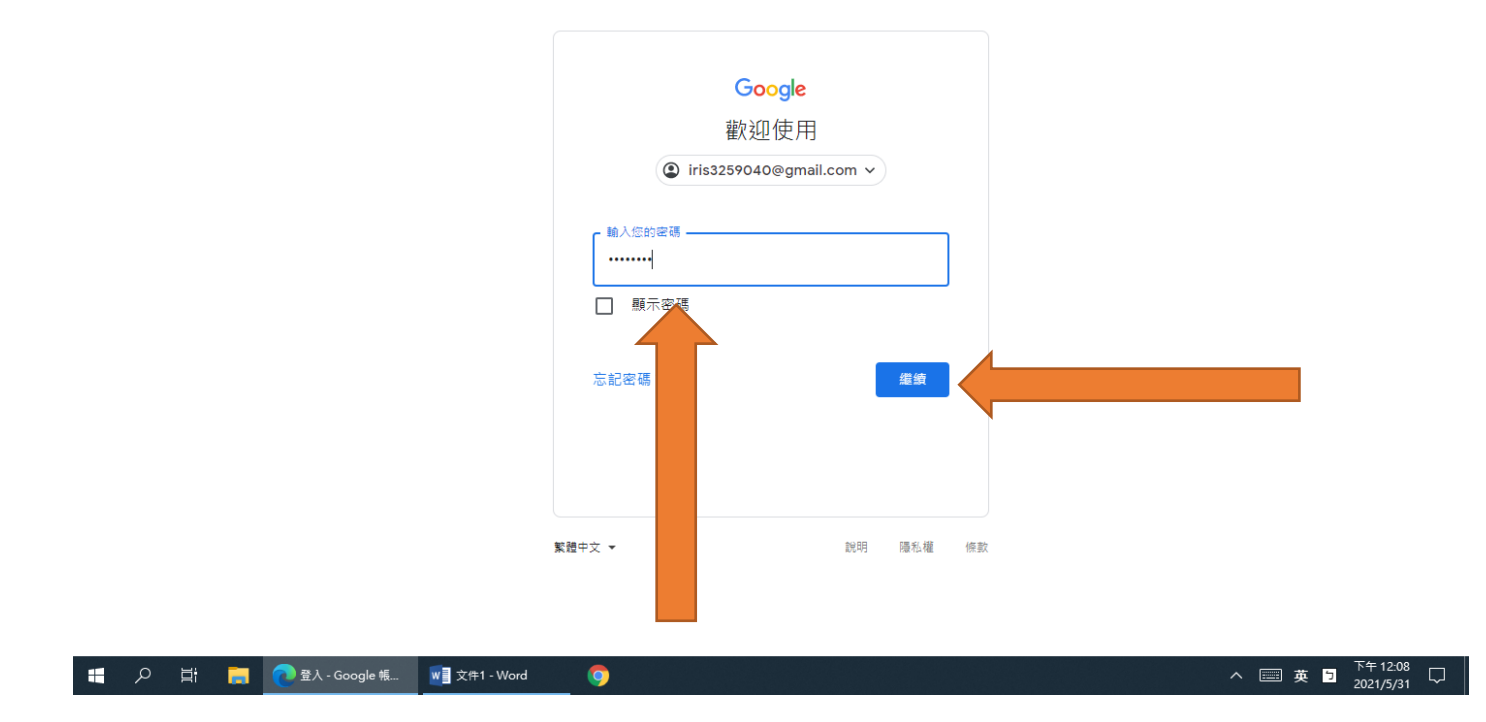

4.從刻右京上最有點進於入緊。

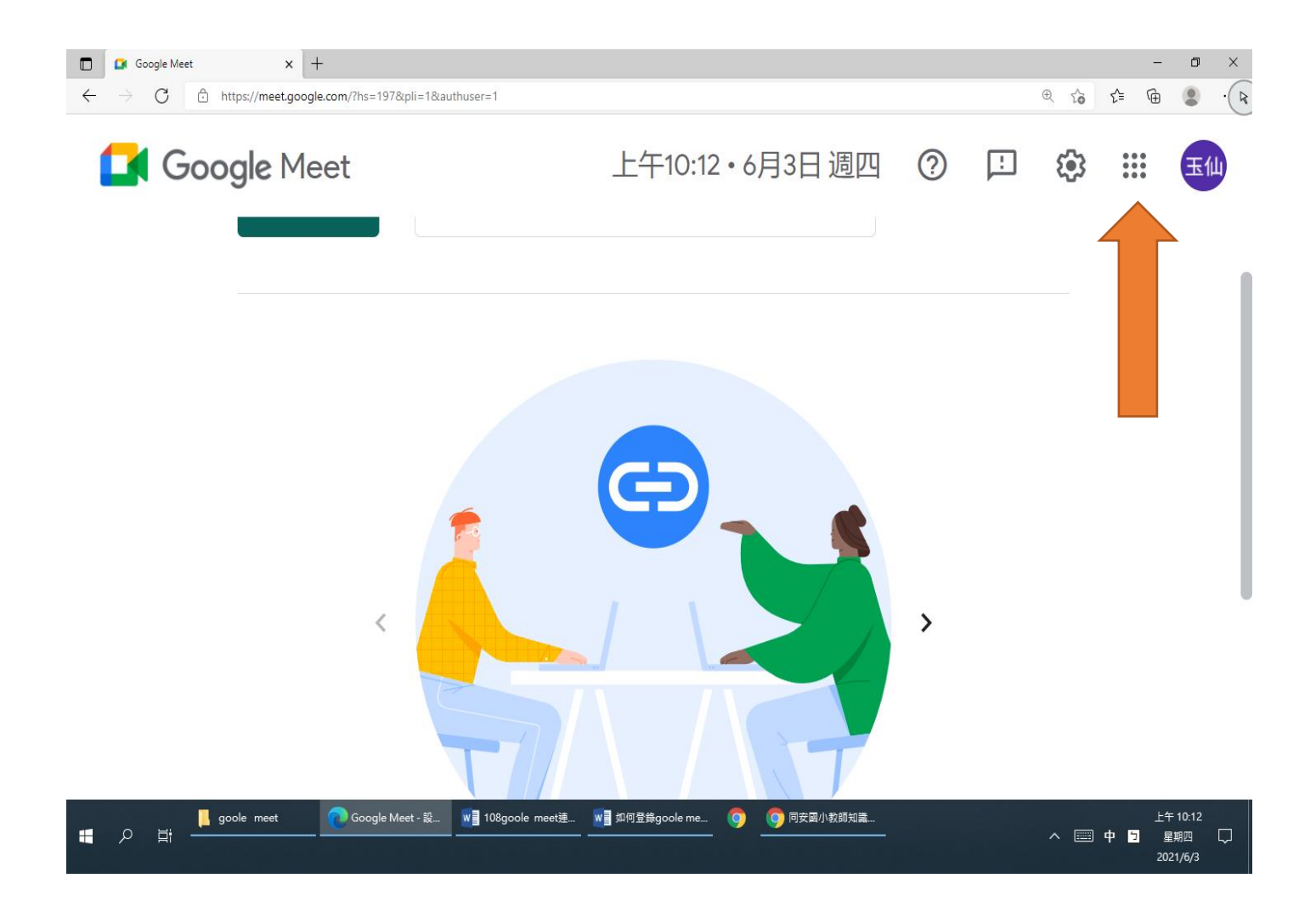

## 5.找到 Meet , 點進去 !

| C Google Meet x +<br>← → C                       | hs=197&pli=1&authuser=1                                      |                                                                                                    | ⊕ tả t≞        |         |
|--------------------------------------------------|--------------------------------------------------------------|----------------------------------------------------------------------------------------------------|----------------|---------|
| 🚺 Google Meet                                    | 上午10:14                                                      | •6月3日週四 ②                                                                                                    | 🗈 🏟            | ···· •• |
| 田翁                                               | f會議                                                          | <b>反</b><br>Google 帳                                                                                                    | Gmail          | 会雲端硬碟   |
|                                                  |                                                              | Classroom                                                                                                    | <b>三</b><br>文件 | 記算表     |
|                                                  |                                                              | 留報 「前報 日 日 日 日 日 日 日 日 日 日 日 日 日 日 日 日 日 日 日 日 日 日 日 日 日 日 日 日 日 日 日 日 日 日 日 日 日 日 日 日 日 日 日 日 日 日 日 日 日 日 日 日 日 日 日 日 日 日 日 日 日 日 日 日 日 日 日 日 日 日 日 日 日 日 日 日 日 日 日 日 日 日 日 日 日 日 日 日 日 日 日 日 日 日 日 日 日 日 日 日 日 日 日 日  日  日 | 31<br>日暦       | Meet    |
| https://meet.google.com/7hs=197&pli=1&authuser=1 |                                                              | 表單                                                                                                    | 協作平台           |         |
| ■                                                | ioogle Meet - 設 will 108goole meet速 will 如何登錄goole me 🧿 🧿 同步 | 安國小教師知識<br>                                                                                                    | へ 🗐 中          | E 4     |

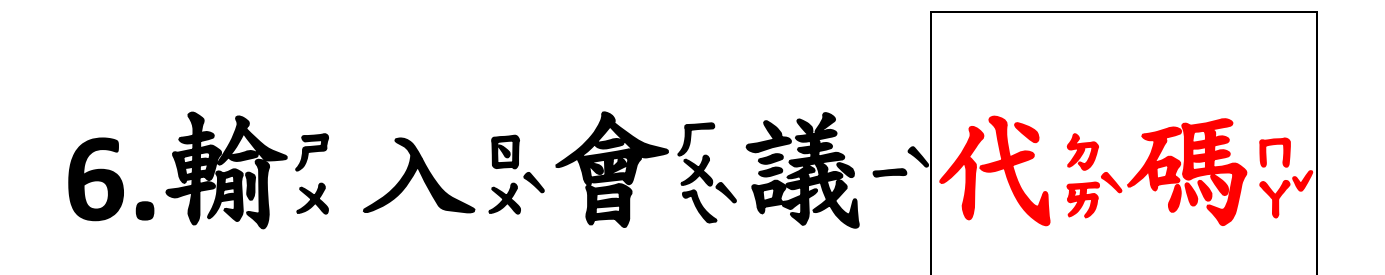

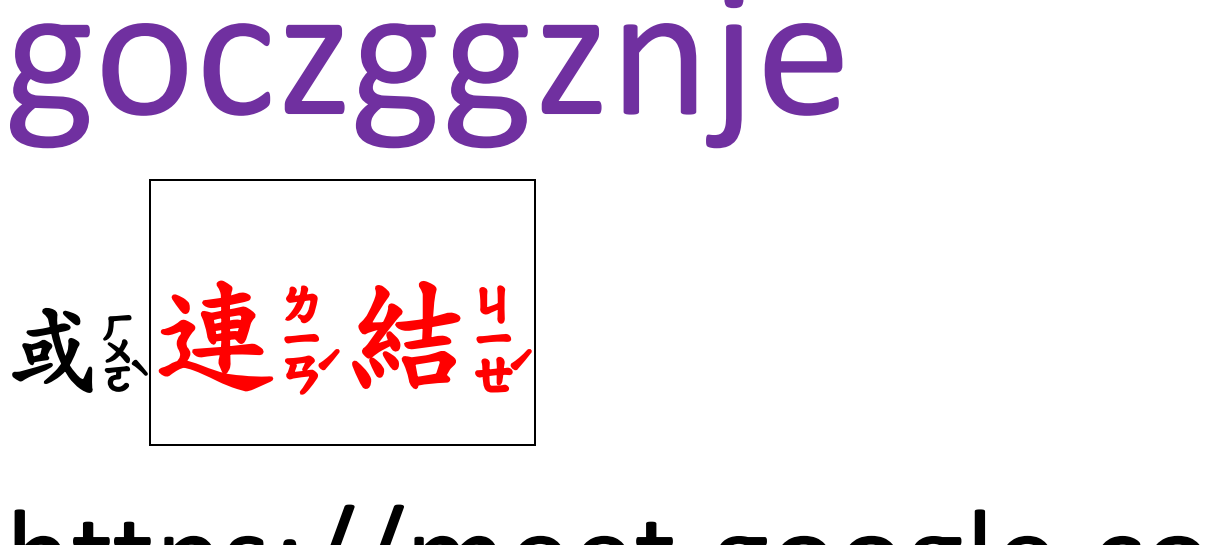

## https://meet.google.com/ goc-zggz-nje

都?可?以一進:入?。會《議一室》,

ニー選手ーーを「! (一年八班<u>固定用這間</u> 會議室,<u>每次上線都請輸入這個代碼或這個連</u>

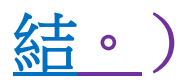

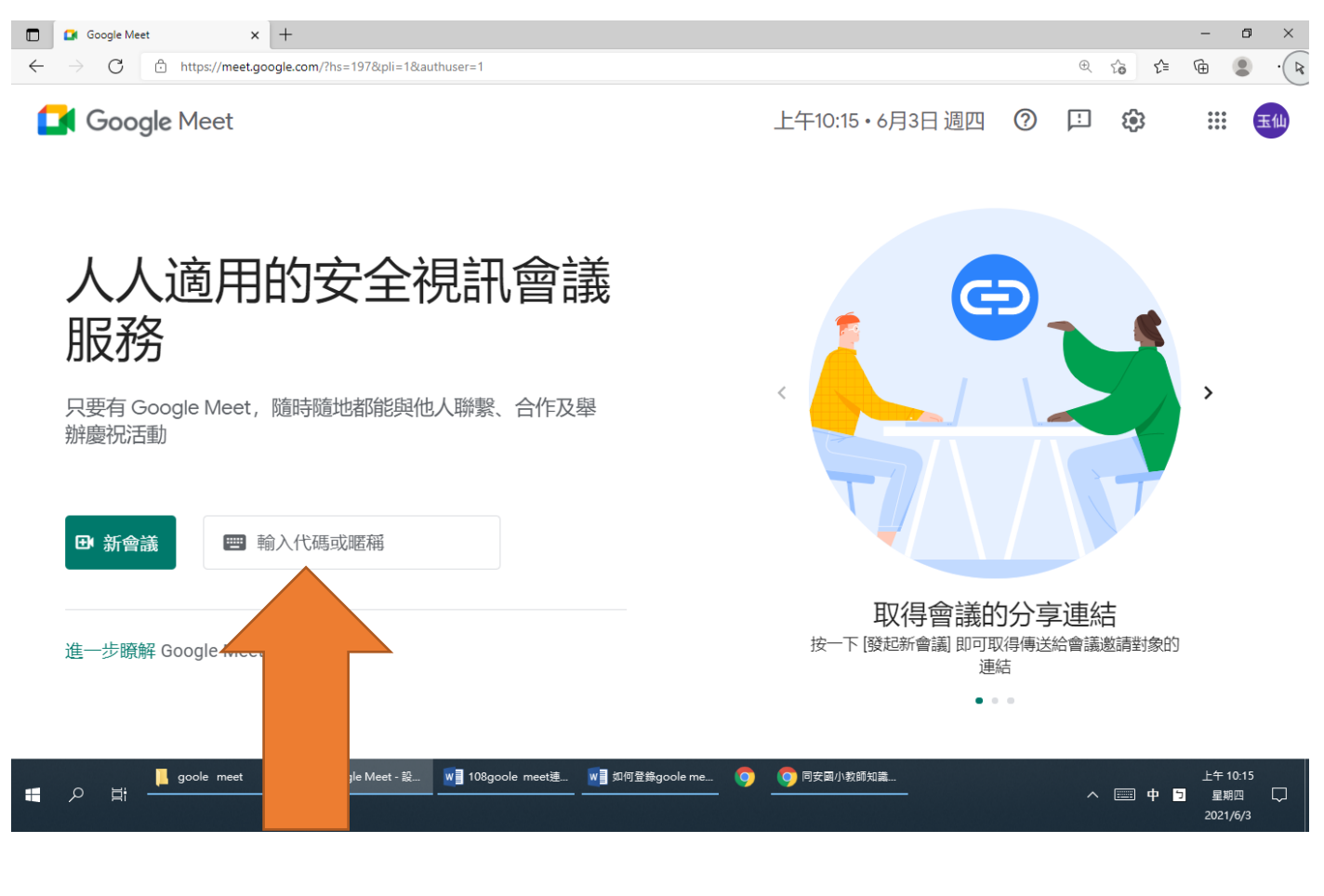

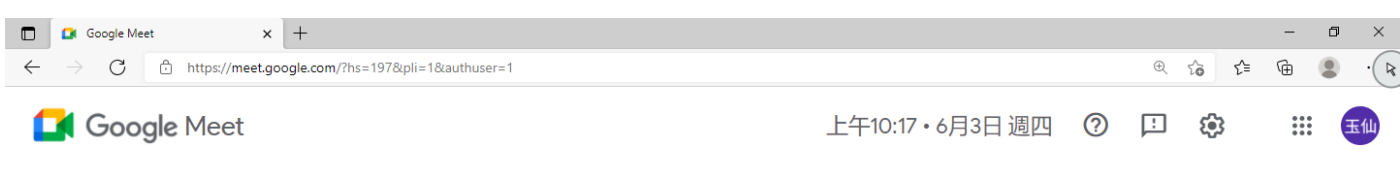

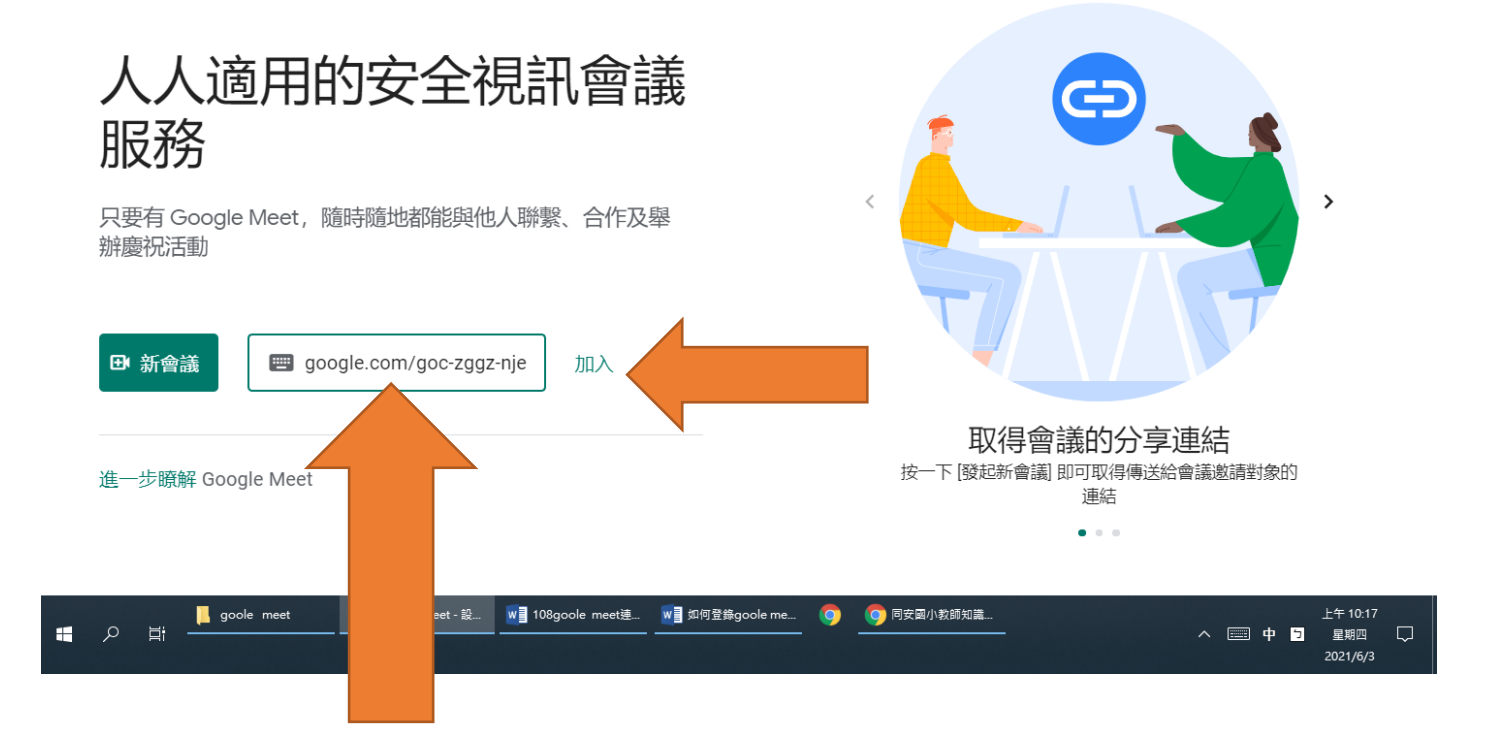

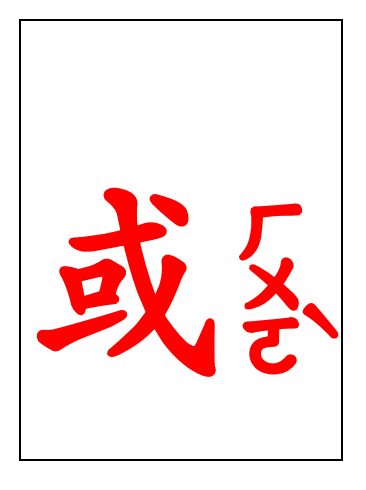

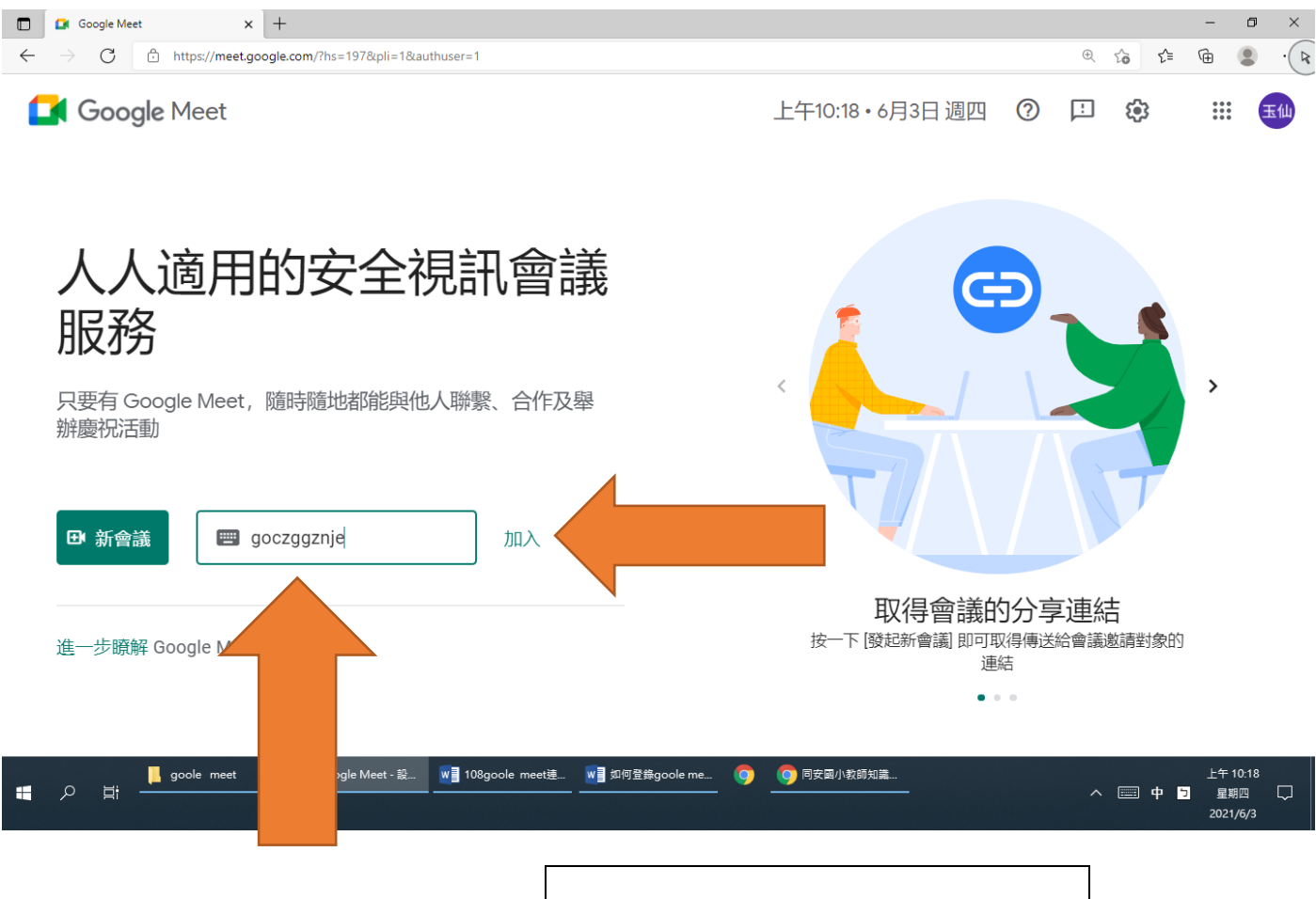

安か加い

D

再影

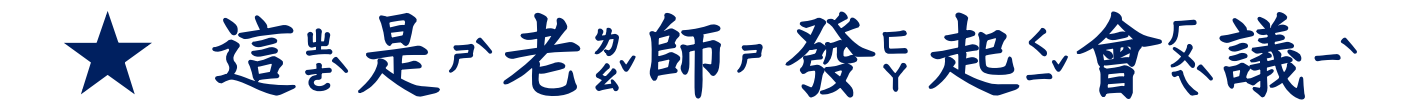

#### 的教育、頭卖畫家面影喔。!

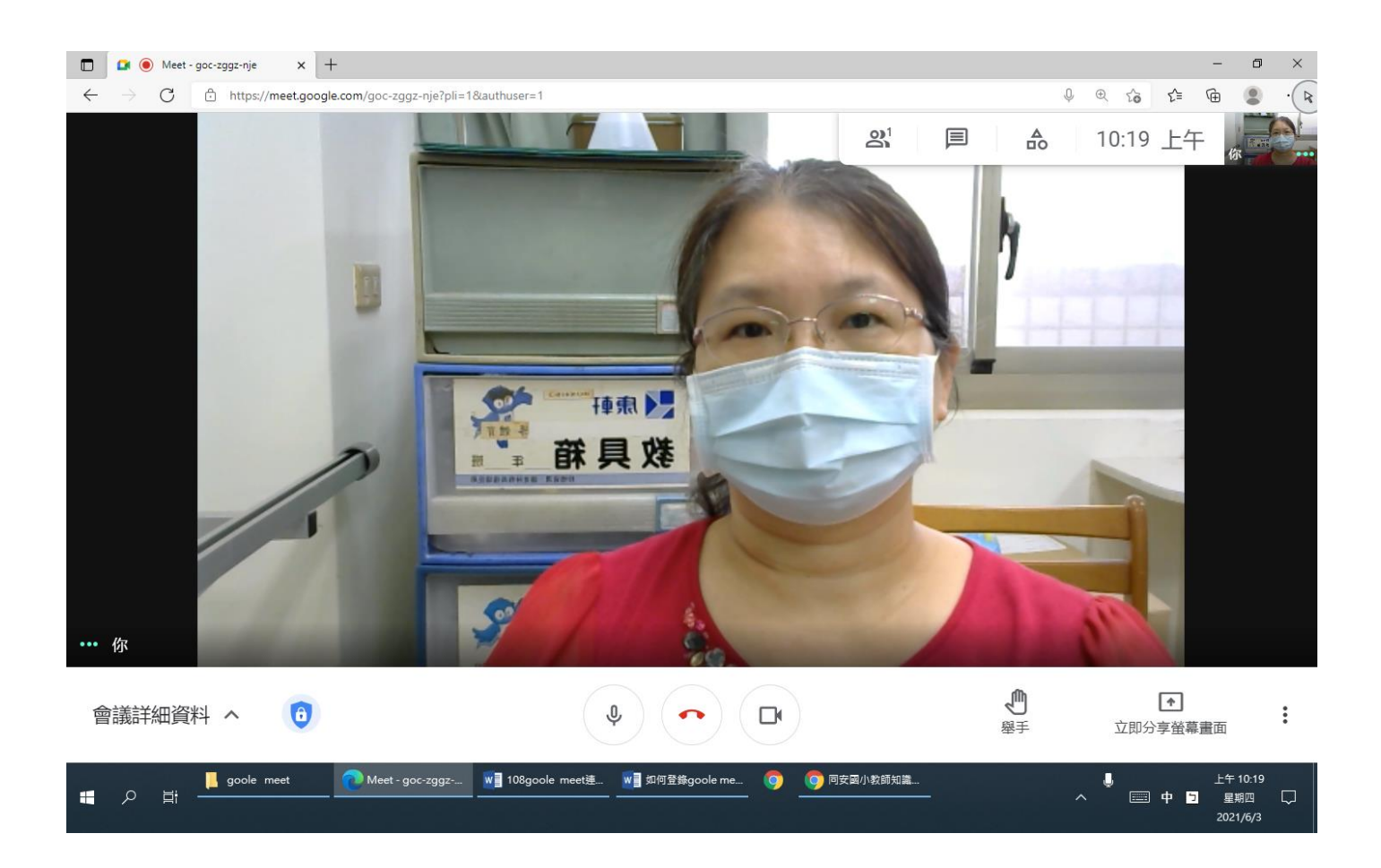

# https://meet.google.com/ goc-zggz-nje

只 "要 。 等 2 老 2 師 , 將 4 你 2 加 4 入 8 會 8 議 ~ 室 ~

就是可到以一線是上最上最調整了書!

7.接"下、來》, 請公你?

注\*\*意~~~下;,先;將 麥只克 [風][關》]掉

### 不定會家吵到緊課發程行進品

行远喔。!

這些是一次以關係委员克到風 🔲 🧕 🖲 Meet - goc-zggz-nje × + ← → C : https://meet.google.com/goc-zggz-nje?pli=1&authuser=1 .( R 0 0 6 1 🕀 😩 10:27 上午 Â 雨雨 物具箱 ••• 你 ● • 0 會議詳細資料 へ Ŷ ~ : 立即分享螢幕畫面

如何登錄goole me... 🌍 🥎 同安國小教師知識...

上午 10:27

星期四

2021/6/3

へ 💷 中 🖻

neet - goc-zggz-...

108goole

📜 goole meet

р <u>ы</u>

Ŧ

這些是一有正開等委员克王風

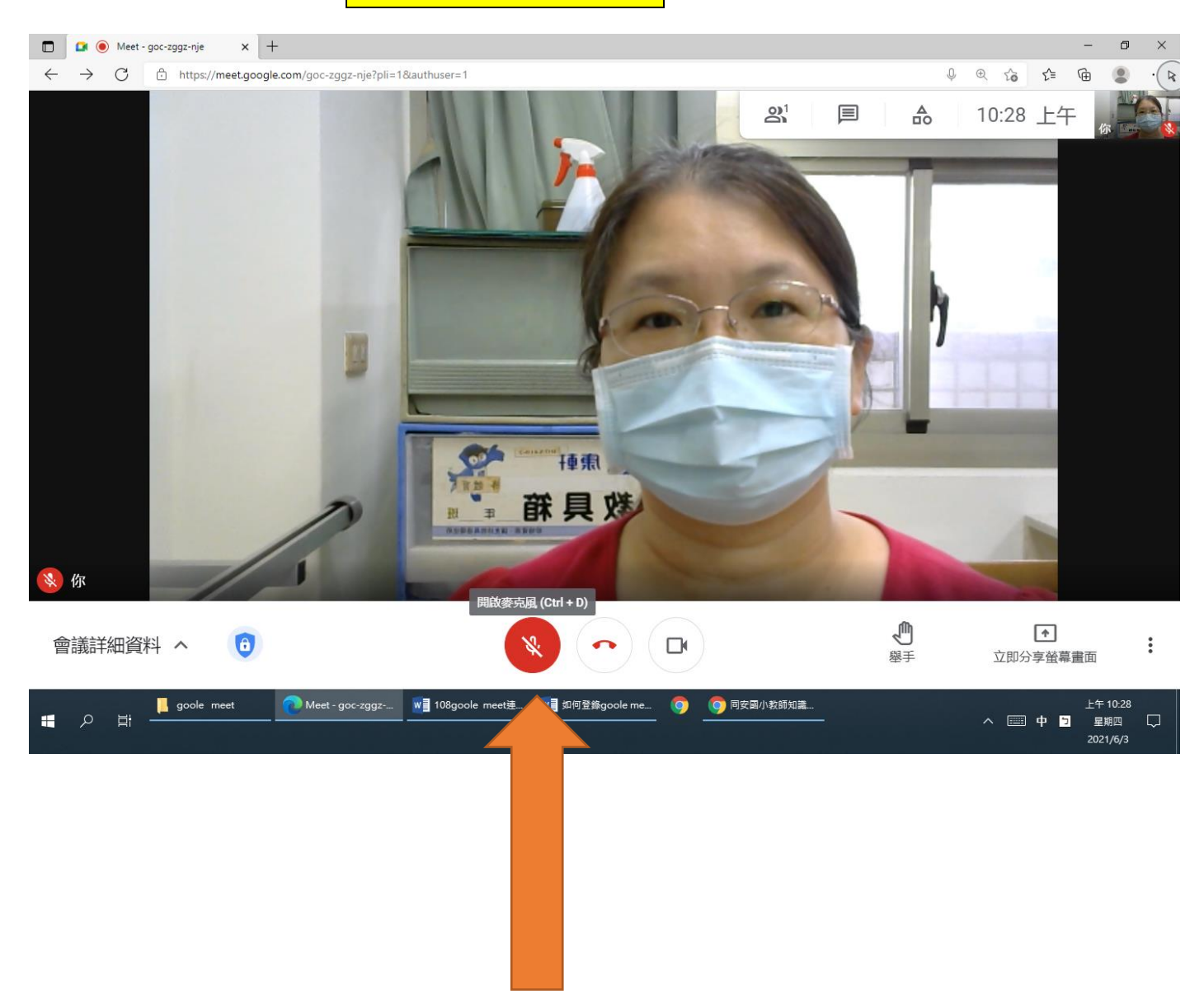

## 如果影要示說《話系,請記

先云按"舉出手灵",等之老之

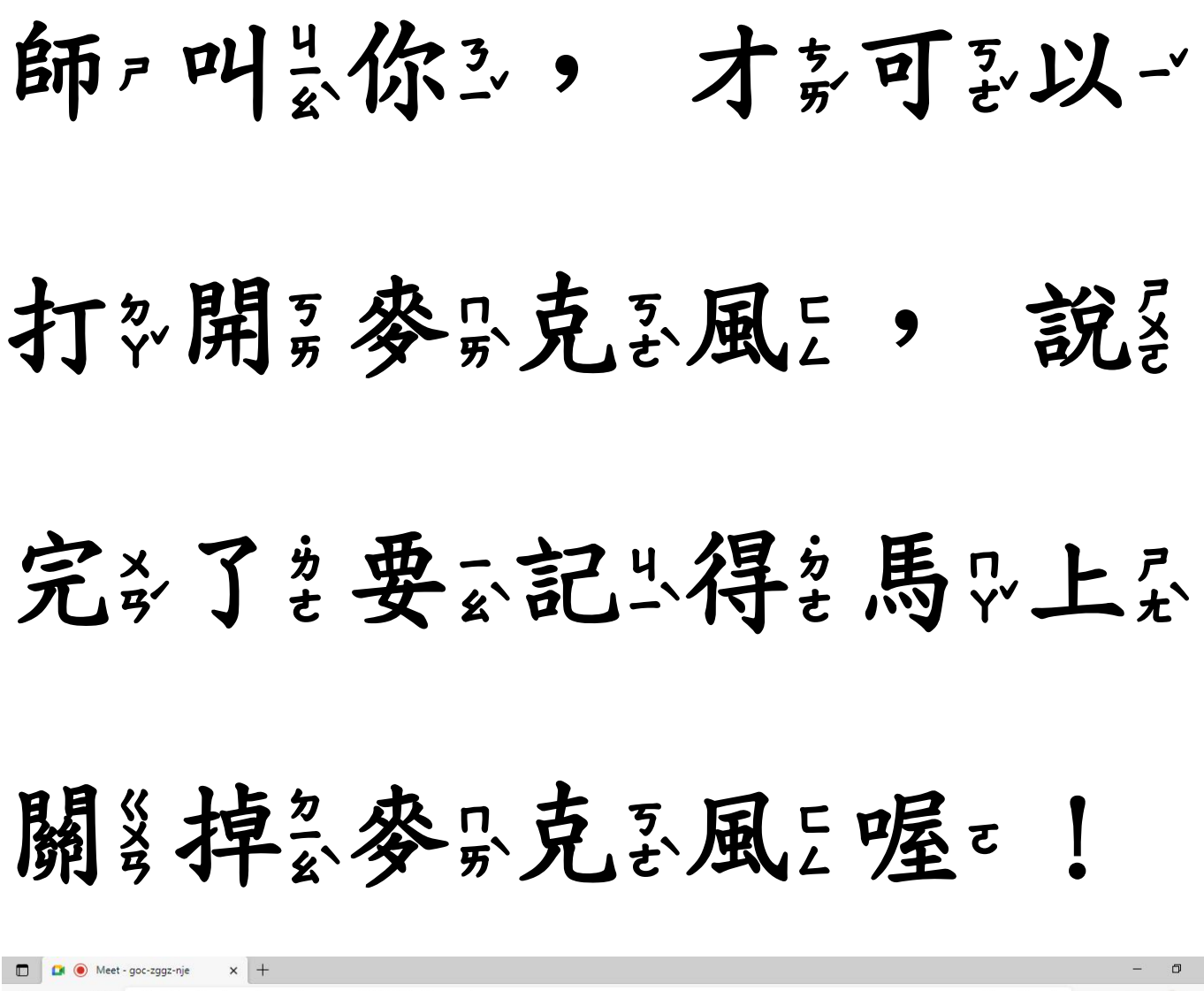

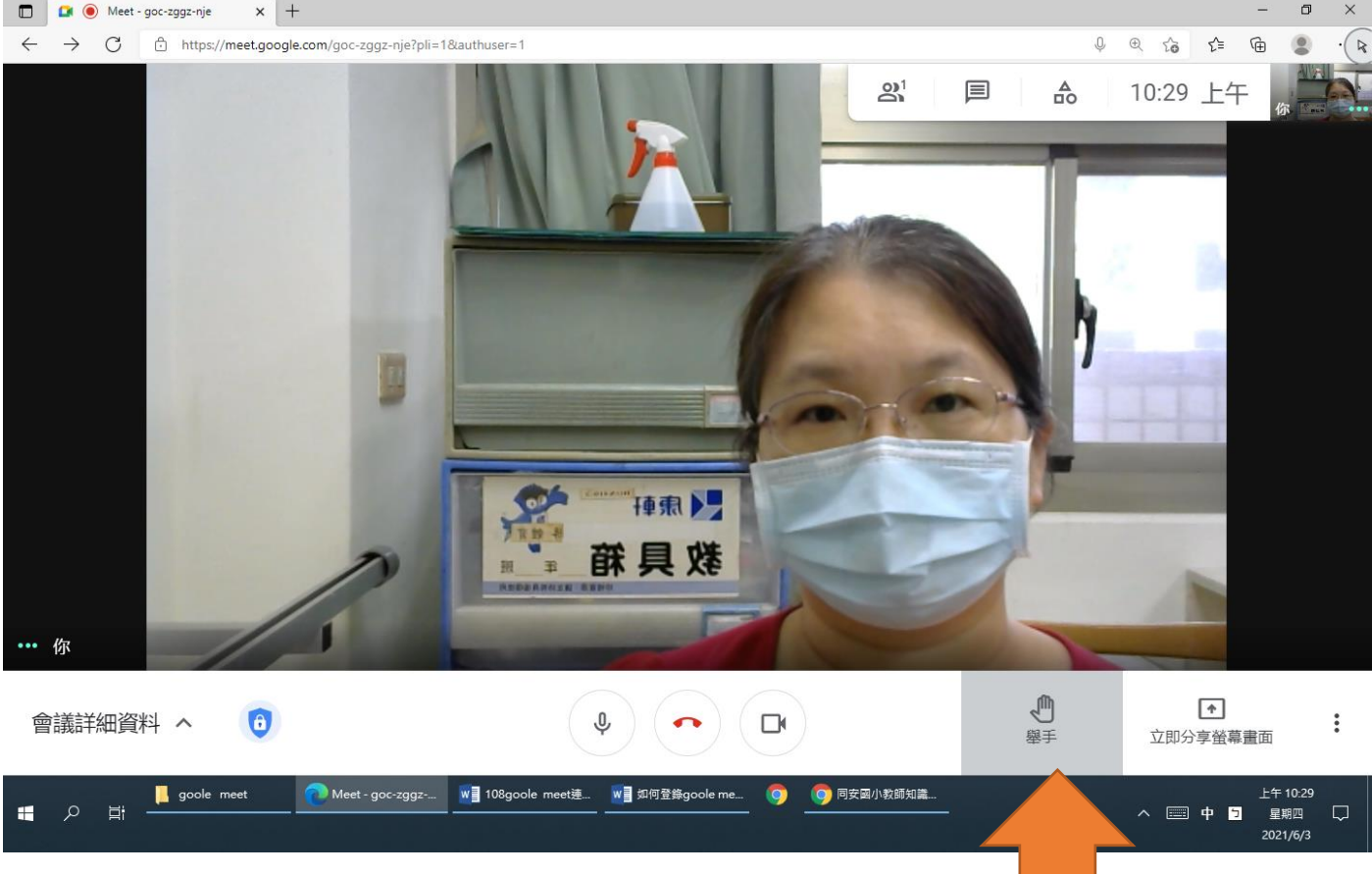

如果影網於路然不影穩於

定之,可圣以一關《掉《鏡上

### 頭袋, 還家是『可記以~聽意

#### 見影聲了音;喔。!

#### 這去是一次以關係說頭支星

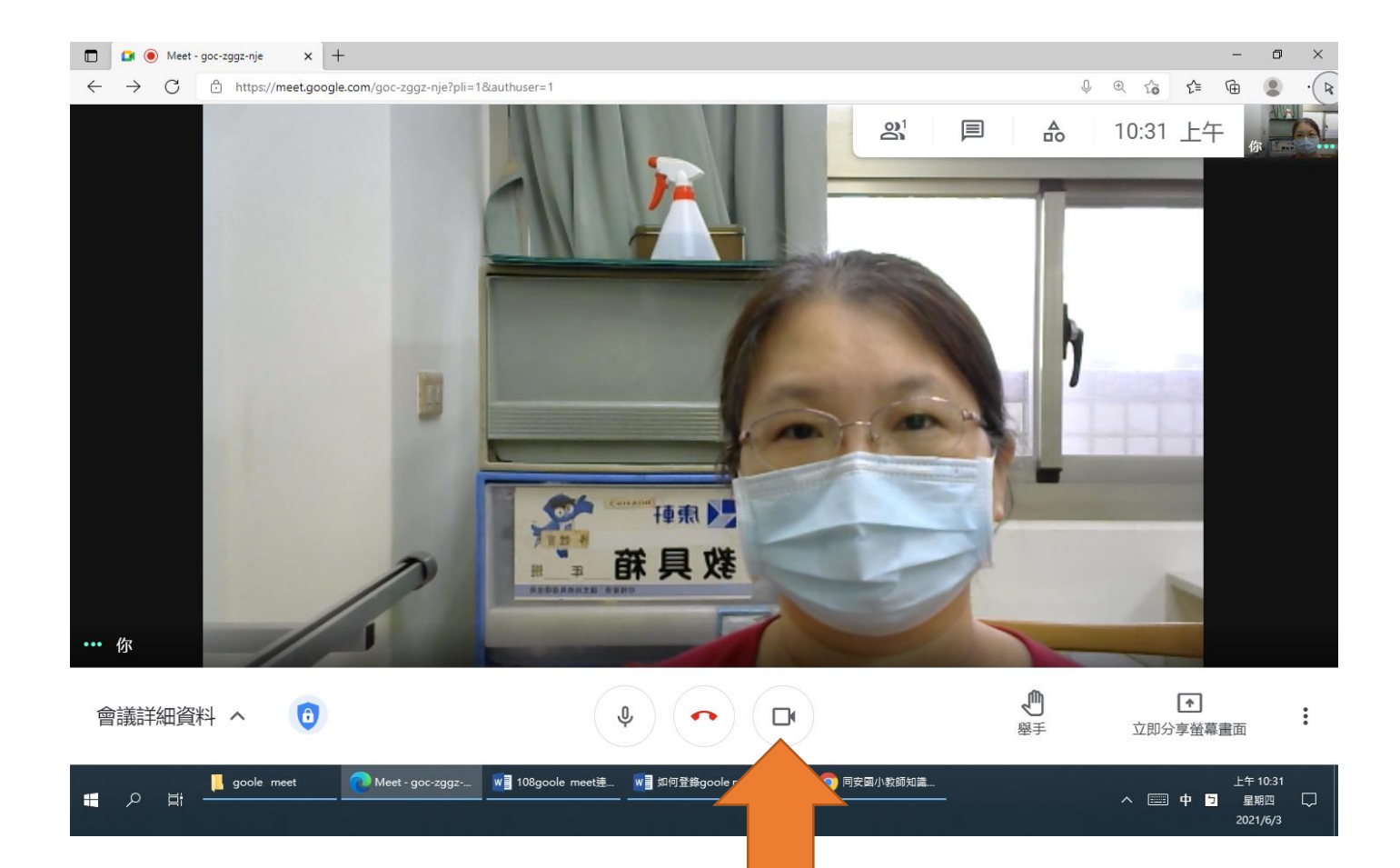

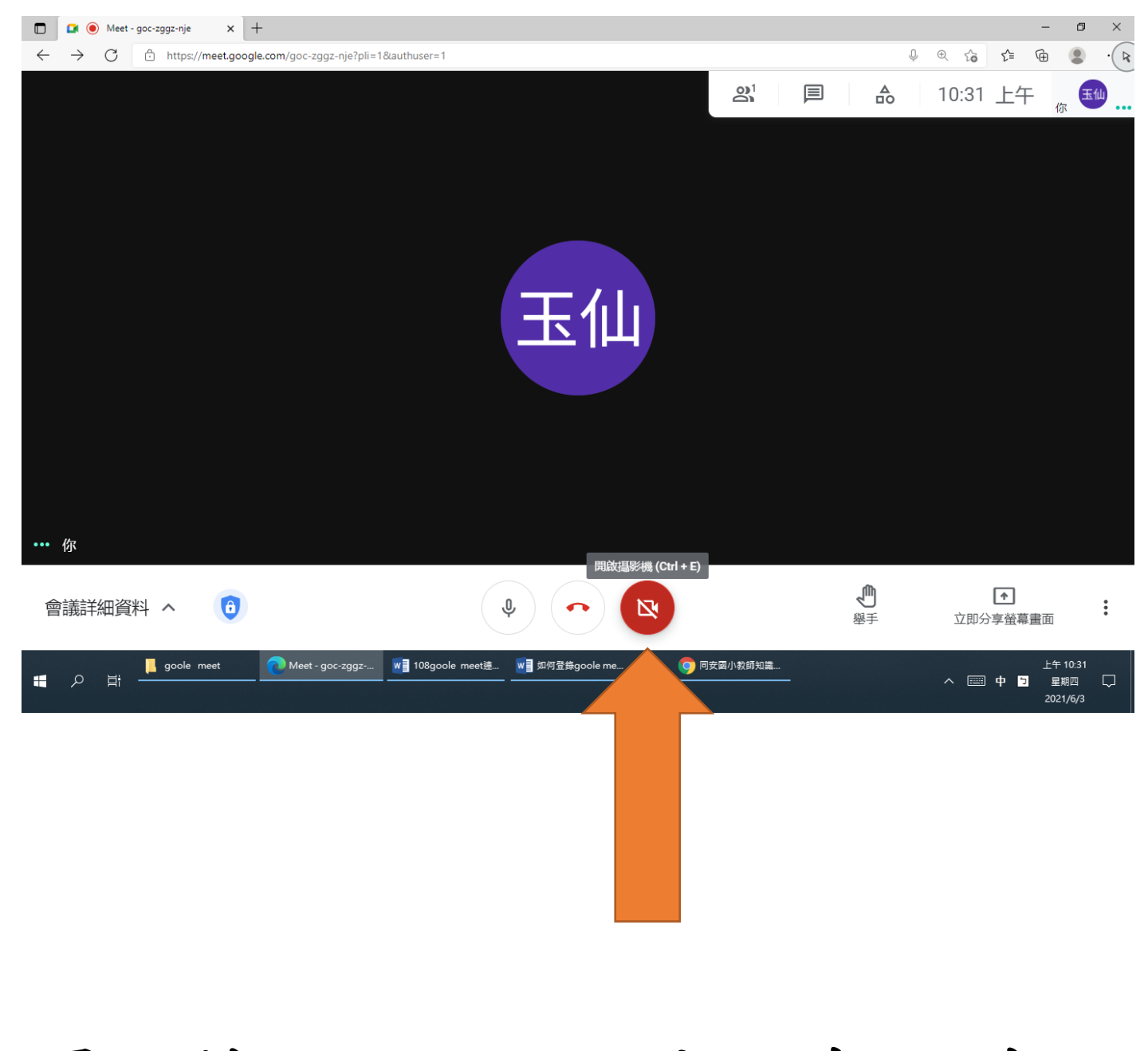

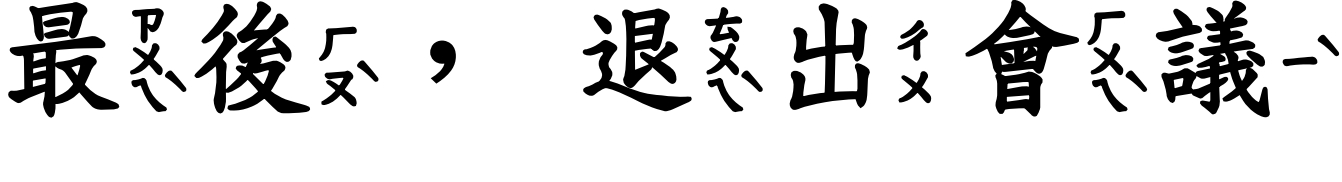

就了了課了

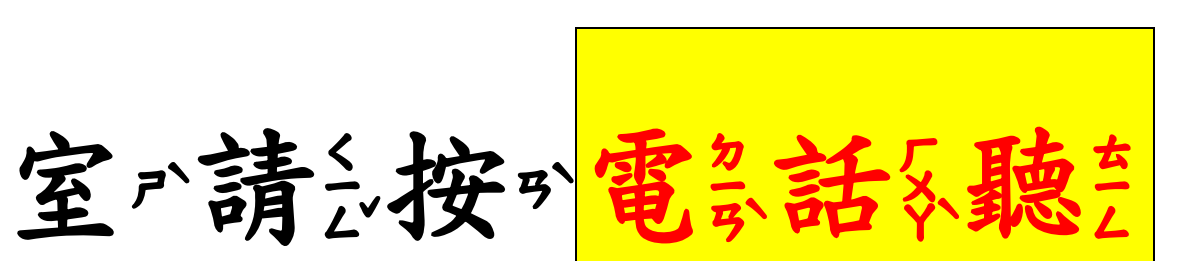

9

喔~!

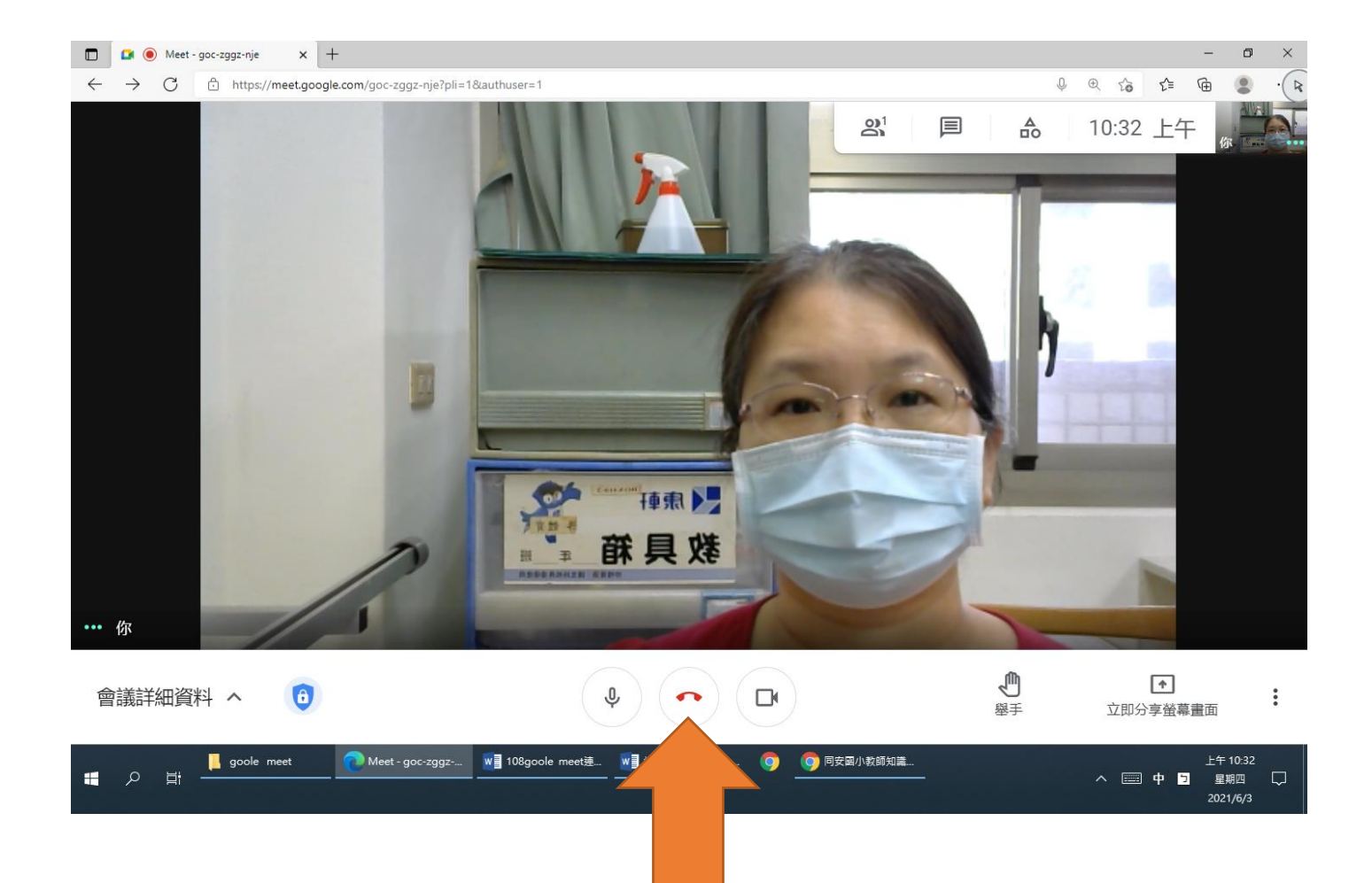